#### INSTRUKCJA OBSŁUGI TELEFONU **MYPhone HALO MINI**

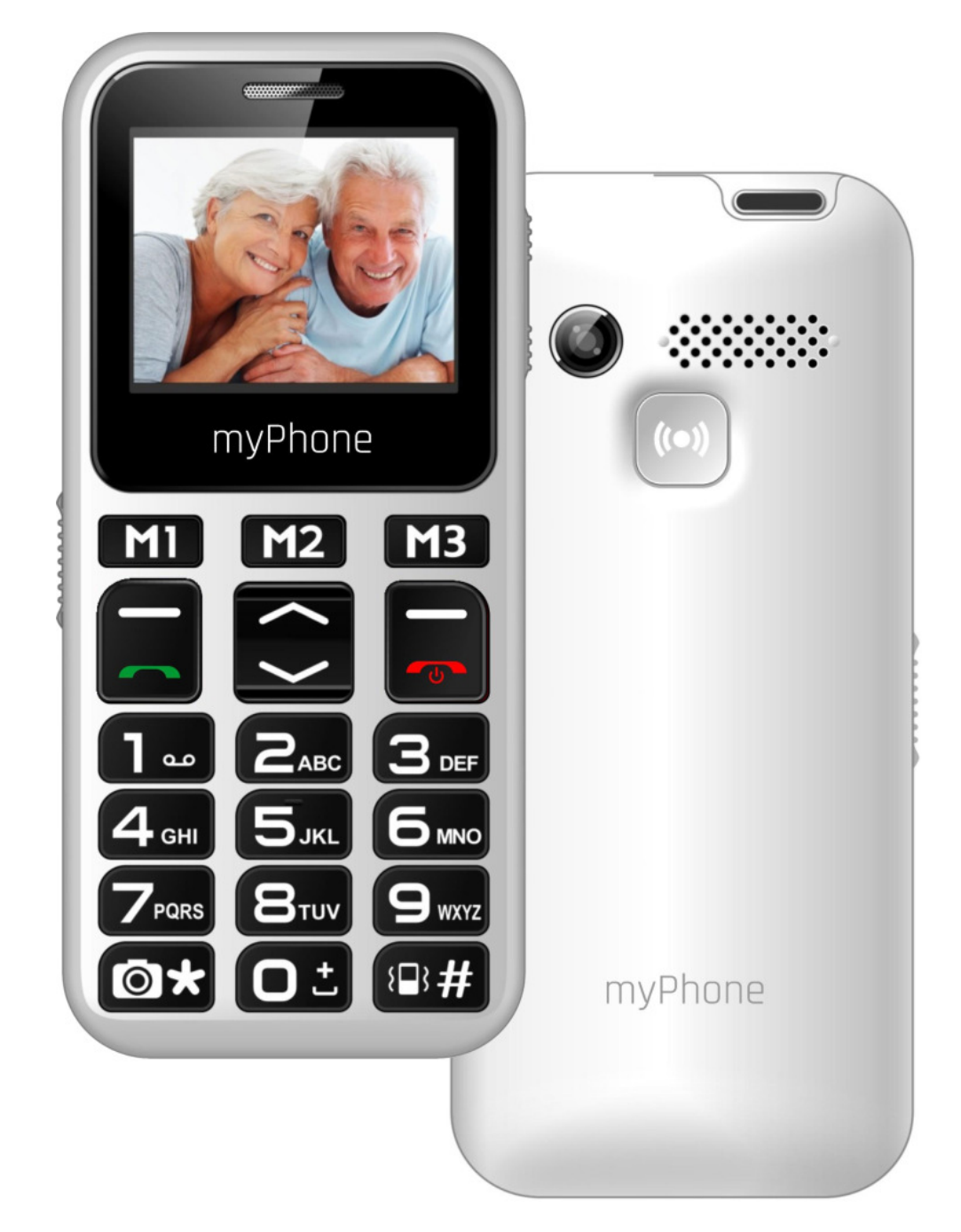

#### Nr partii: 201611

Dziękujemy za wybór telefonu myPhone HALO MINI. Prosimy o dokładne zapoznanie się z niniejszą instrukcją obsługi.

# **BEZPIECZEŃSTWO**

Zapoznaj się uważnie z podanymi tu wskazówkami. Nieprzestrzeganie tych zaleceń może być niebezpieczne lub niezgodne z prawem.

#### NIE RYZYKUJ

Nie włączaj urządzenia w miejscach, w których zabrania się korzystania z telefonów komórkowych, ani wtedy, gdy może to spowodować zakłócenia lub inne zagrożenia.

#### BEZPIECZEŃSTWO W RUCHU DROGOWYM

Nie należy korzystać z telefonu podczas prowadzenia pojazdów.

# ZAKŁÓCENIA

Wszystkie urządzenia bezprzewodowe mogą być podatne na zakłócenia, które z kolei mogą wpływać na jakość wykonywanych połączeń.

#### OBSZARY O OGRANICZONYM DOSTĘPIE

Wyłącz urządzenie w samolocie, ponieważ może ono zakłócać pracę znajdujących się w nim urządzeń.

Telefon może zakłócać pracę sprzętu medycznego w szpitalach i placówkach ochrony zdrowia. Należy stosować się do wszelkiego rodzaju zakazów, przepisów i ostrzeżeń przekazywanych przez personel medyczny.

# **PROFESJONALNY SERWIS**

Ten produkt może być naprawiany oraz mieć aktualizowane oprogramowanie tylko i wyłącznie przez wykwalifikowany serwis firmy myPhone lub jego autoryzowany odpowiednik.

Naprawa telefonu przez niewykwalifikowany serwis lub przez nieautoryzowany punkt serwisowy grozi uszkodzeniem telefonu i utratą gwarancji.

### **AKUMULATOR I AKCESORIA**

Należy unikać wystawiania akumulatora na działanie bardzo niskich lub bardzo

na działanie bardzo niskich lub bardzo wysokich temperatur (poniżej 0°C / 32°F lub powyżej 40°C / 104°F). Ekstremalne temperatury mogą mieć wpływ na pojemność i żywotność akumulatora.

Należy unikać kontaktu akumulatora z płynami i metalowymi przedmiotami. Taki kontakt może doprowadzić do całkowitego lub częściowego uszkodzenia akumulatora. Akumulatora należy używać tylko zgodnie z jego przeznaczeniem.

Nieużywaną ładowarkę należy odłączać od zasilania sieciowego. Zbyt długie ładowanie akumulatora może powodować jego uszkodzenie. W związku z tym, nie należy jednorazowo ładować akumulatora dłużej niż 3 dni.

Należy używać tylko oryginalnych akcesoriów marki myPhone dostępnych w zestawie z telefonem.

#### POŁĄCZENIA ALARMOWE

Wykonywanie połączeń alarmowych z telefonu może nie być możliwe na niektórych obszarach lub w niektórych okolicznościach.

Zaleca się, aby znaleźć alternatywny sposób powiadamiania służb ratowniczych w przypadku wyjazdu na niezagospodarowane lub odległe tereny.

# <u>WODOODPORNOŚĆ</u>

To urządzenie nie jest wodoodporne. Chroń je przed cieczami oraz wilgocią.

# **DZIECI**

Telefon nie jest zabawką. Przechowuj urządzenie oraz jego akcesoria z dala od zasięgu dzieci.

#### KORZYSTANIE Z INSTRUKCJI OBSŁUGI

Przed przystąpieniem do korzystania z urządzenia należy zapoznać się z informacjami o środkach ostrożności oraz instrukcją obsługi telefonu.

W opisach zamieszczonych w tej instrukcji obsługi uwzględniono domyślne ustawienia telefonu.

Najnowszą wersję instrukcji obsługi można znaleźć na stronie internetowej firmy: www.myphone.pl.

W zależności od zainstalowanej wersji oprogramowania, dostawcy usług, karty SIM lub kraju, niektóre z opisów zamieszczonych w tej instrukcji mogą nie odpowiadać funkcjom telefonu.

W zależności od kraju, operatora, karty SIM czy wersji modelu, telefon i akcesoria mogą wyglądać inaczej niż ilustracjach zamieszczonych na W niniejszej instrukcji.

#### **BEZPIECZEŃSTWO NA** STACJI PALIW

Wyłączaj telefon komórkowy podczas tankowania paliwa na stacji paliw. Nie również w pobliżu używaj go chemikaliów.

# DŹWIĘKI

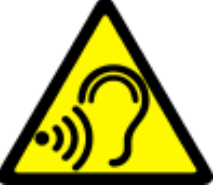

Aby uniknąć uszkodzenia słuchu, nie używaj urządzenia na wysokim poziomie głośności przez dłuższy okres czasu, ani nie

przykładaj włączonego urządzenia bezpośrednio do ucha.

#### Producent:

myPhone Sp. z o.o. ul. Nowogrodzka 31 00-511 Warszawa Polska

#### Biuro obsługi klienta:

myPhone Sp. z o.o. ul. Krakowska 119 50-428 Wrocław Polska Infolinia: (+48 71) 71 77 400 E-mail: pomoc@myphone.pl Strona internetowa: <u>www.myphone.pl</u>

| <u>Spis treści</u>                   |            |
|--------------------------------------|------------|
| Zawartość zestawu                    | 11         |
| Parametry techniczne                 | 12         |
| 1. Wprowadzenie                      | 14         |
| Wygląd telefonu                      | 14         |
| Włączanie i wyłączanie telefonu      | 16         |
| Montaż karty SIM, karty pamięci oraz |            |
| akumulatora                          | 16         |
| Ładowanie akumulatora telefonu       |            |
| Wskaźnik rozładowania akumulatora    | 19         |
| Pierwsze uruchomienie                | 19         |
| 2. Korzystanie z podstawowych funkc  | ji. 20     |
| Blokada klawiatury telefonu          | 20         |
| Dostęp do menu telefonu              | 20         |
| Dostosowanie telefonu                | 21         |
| Dźwięki i profile użytkownika        | 21         |
| Funkcje dotyczące połączeń           | 25         |
| Nawiązywanie połączenia              | 25         |
| Odbieranie połączenia                | 26         |
| Wiadomości tekstowe                  | 26         |
| Wysyłanie wiadomości                 |            |
| Czytanie władomości                  | 20         |
| Kontakty                             | <b>27</b>  |
| Muszukiwanie kontaktu                | ∠7<br>21   |
| <b>3</b> Funkcio zaswancowanc        | <b>2</b> / |
| J. I UIINUJE ZAAWAIISUWAIIE          | JT         |

| Łączenie z numerem z książki telefonic | znej |
|----------------------------------------|------|
| (kontaktów)                            | 34   |
| Połączenia nieodebrane / wiadomości.   | 35   |
| SOS                                    |      |
| Tryb głośnomówiący                     | 37   |
| Podłączanie telefonu do komputera      |      |
| 4. Pozostałe funkcje telefonu          | 38   |
| Ustawienia daty i godziny              |      |
| Ustawienie języka menu                 |      |
| Pozostałe opcje telefonu               |      |
| Konfiguracja alarmu / alarmów          | 41   |
| Ustawienia fabryczne                   | 42   |
| Historia połączeń                      | 43   |
| Ustawienia wyświetlacza                | 44   |
| Kalendarz                              | 46   |
| Bluetooth                              | 46   |
| Parowanie urządzeń Bluetooth           | 49   |
| Wysyłanie plików poprzez Bluetooth     | 50   |
| Latarka                                | 50   |
| Korzystanie z kalkulatora              | 51   |
| Dyktafon                               | 51   |
| Radio FM                               | 52   |
| Odtwarzacz audio                       | 54   |
| Aparat fotograficzny                   | 55   |
| Wykonywanie zdjęć                      | 56   |
| Nagrywanie filmów wideo                | 56   |

| Ikony w telefonie                      | 57  |
|----------------------------------------|-----|
| Rozwiązywanie problemów                | 58  |
| 5. Ogólne zasady prawidłowego          |     |
| utrzymania telefonu                    | 61  |
| Uwagi na temat poprawnego używania     |     |
| akumulatora                            | 61  |
| Utrzymanie telefonu                    | 63  |
| Informacje o bezpieczeństwie           | 64  |
| Bezpieczeństwo podczas jazdy           | 65  |
| Bezpieczeństwo otoczenia               | 66  |
| Kryteria technologiczne                | 67  |
| Informacja o certyfikatach (SAR)       | 68  |
| Prawidłowa utylizacja zużytego sprzętu | 70  |
| Deklaracja zgodności z Dyrektywami UE  | E71 |

#### Zawartość zestawu

Zanim rozpoczniesz użytkowanie telefonu sprawdź, czy wszystkie poniższe elementy znajdują się w pudełku:

- telefon myPhone HALO MINI,
- akumulator Li-Ion 800 mAh,
- ładowarka sieciowa,

- instrukcja obsługi,
- karta gwarancyjna.

Jeśli którejkolwiek z powyższych pozycji brakuje, lub jest uszkodzona, skontaktuj się ze sprzedawcą.

Zestaw myPhone HALO MINI ma naklejkę z numerami IMEI oraz seryjnym na opakowaniu. Radzimy zachować opakowanie na wypadek ewentualnej reklamacji. Przechowuj opakowanie z dala od zasięgu dzieci.

#### Parametry techniczne

- Single SIM GSM 900/1800 MHz
- Czytelny, kolorowy wyświetlacz o przekątnej 1,77" 160x128 punktów
- Odtwarzacz audio, Radio FM
- Latarka
- Bluetooth
- Aparat fotograficzny

- Czytnik kart pamięci microSD: do 32 GB
- Akumulator: Li-ion 800 mAh, 3,7 V===
- Parametry wejściowe ładowarki: 100-240 V~, 50/60 Hz, 0,15 A
- Parametry wyjściowe ładowarki:
   5V===, 0,5 A
- Wymiary telefonu: 116 x 53 x 11,5 mm
- Waga telefonu: 70 g

#### 1. Wprowadzenie

## Wygląd telefonu

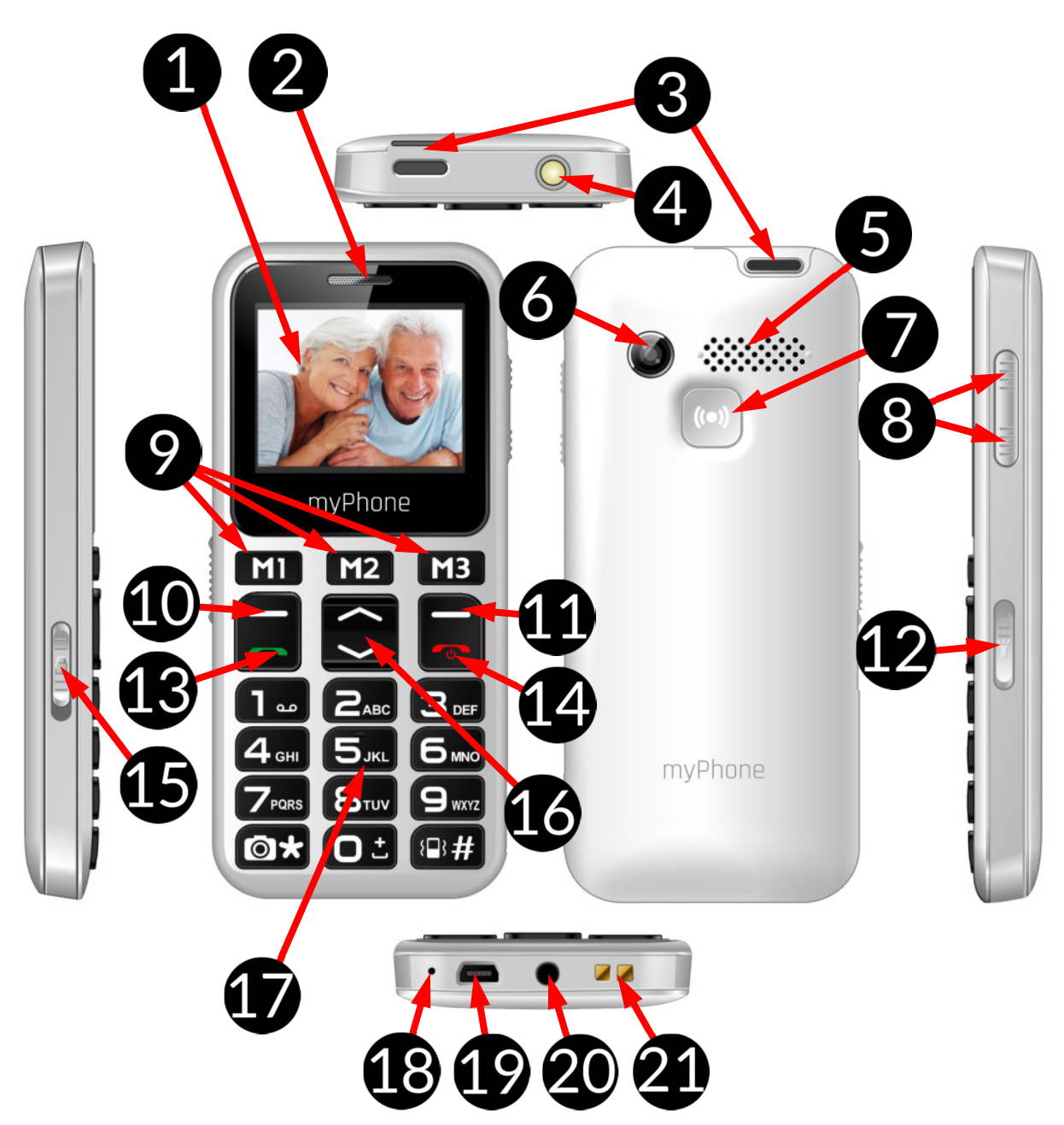

- 1. Wyświetlacz.
- 2. Głośnik słuchawki.
- 3. Uchwyt do zawieszania.

- 4. Dioda latarki.
- 5. Głośnik tylny (buzzer).
- 6. Obiektyw aparatu fotograficznego.
- 7. Przycisk SOS.
- 8. Przyciski regulacji głośności.
- 9. Przyciski szybkiego wybierania.
- 10. Przycisk <**Menu**>/<**OK**>.
- 11. Przycisk <Kontakty>/<Wstecz>.
- 12. Włącznik latarki.
- 13. Przycisk <Zielona słuchawka>.
- 14. Przycisk **<Czerwona** słuchawka>.
- 15. Włącznik blokady telefonu.
- 16. Przycisk **<W górę>** i **<W dół>**.
- 17. Klawiatura telefonu.
- 18. Mikrofon.

- 19. Port microUSB.
- 20. Złącze audio minijack 3,5mm.
- 21. Złącze do stacji dokującej.

#### Włączanie i wyłączanie telefonu

Aby włączyć lub wyłączyć telefon, naciśnij i przytrzymaj przycisk <**Czerwona słuchawka**>.

Jeśli zaraz po włączeniu telefonu pojawi się żądanie podania kodu PIN, wprowadź kod (zobaczysz go w postaci gwiazdek: \*\*\*\*) i naciśnij **<OK>**.

# Montaż karty SIM, karty pamięci oraz akumulatora

Jeśli telefon jest włączony - wyłącz go. Zdejmij tylną klapkę obudowy

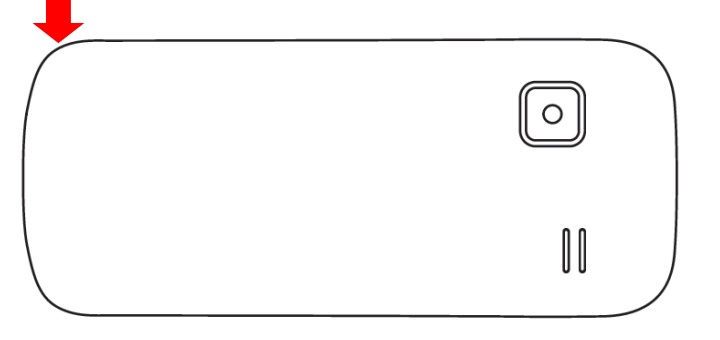

podważając paznokciem przeznaczoną do tego szczelinę (oznaczoną strzałką na rysunku poniżej).

Wyjmij akumulator telefonu.

Włóż kartę SIM - kartę SIM należy umieścić w wytłoczonej wnęce, stroną zgodną z rysunkiem na telefonie.

Włóż kartę pamięci. Kartę pamięci microSD należy umieścić stroną ze złotymi stykami skierowaną w dół, w taki sposób, w jaki wytłoczona jest wnęka. Maksymalna pojemność obsługiwanej karty pamięci wynosi 32 GB.

Włóż akumulator – akumulator należy umieścić w taki sposób, aby jego trzy złote styki dotykały potrójnego złącza we wnęce telefonu. Załóż pokrywę akumulatora (wciskając ją delikatnie na swoje miejsce).

#### Ładowanie akumulatora telefonu

Podłącz przewód USB do odpowiedniego gniazda ładowarki. Następnie złącze microUSB przewodu do gniazda microUSB w telefonie i podłącz ładowarkę do gniazdka sieci energetycznej.

\*Uwaga: Niewłaściwe podłączenie ładowarki może spowodować poważne uszkodzenie telefonu. Uszkodzenia spowodowane niewłaściwym użyciem telefonu nie są objęte gwarancją.

Podczas ładowania statyczna ikona stanu akumulatora **1990**, znajdująca się w prawym, górnym rogu ekranu, będzie animowana. Po naładowaniu, odłącz ładowarkę od gniazdka elektrycznego.

Odłącz przewód od gniazdka w telefonie.

#### Wskaźnik rozładowania akumulatora

Gdy akumulator ulegnie rozładowaniu, wyświetlony zostanie komunikat o potrzebie jego naładowania. Ikona stanu akumulatora będzie pusta .

Jeśli poziom naładowania akumulatora będzie zbyt niski, telefon wyłączy się automatycznie.

Aby skorzystać z telefonu, należy ponownie naładować akumulator.

#### Pierwsze uruchomienie

Przy pierwszym uruchomieniu telefonu trzeba wybrać język, w którym będzie wyświetlane menu. Najlepiej wybrać język polski, ale jeśli użytkownik chce obsługiwać telefon w innym z dostępnych tłumaczeń, może je wybrać. Potem należy wpisać aktualną godzinę oraz datę w formacie DD.MM.YYYY i wybrać **<Wykonaj>** 

# 2. Korzystanie z podstawowych funkcji

#### Blokada klawiatury telefonu

Aby odblokować klawiaturę telefonu należy przesunąć włącznik (15). Klawiatura zostanie odblokowana. Gdy klawiatura ma zostać zablokowana także trzeba przesunąć włącznik (15).

#### Dostęp do menu telefonu

Aby uzyskać dostęp do menu telefonu, należy wcisnąć przycisk **<Menu> (10)** znajdujący się nad przyciskiem **<Zielona słuchawka> (13)** mając aktywowany pulpit główny telefonu.

Wykorzystując przyciski nawigacyjne **<W górę>**, **<W dół> (16)** przejdź do odpowiedniej pozycji menu.

Naciśnij przycisk **<Menu>**/**<OK> (10)**, aby zatwierdzić wybór (wejść w pozycję menu) lub **<Wstecz> (11)**, aby powrócić do poprzedniego ekranu menu / pulpitu.

#### Dostosowanie telefonu

Telefon myPhone HALO MINI można dostosować do własnych potrzeb. Dzięki temu jego użytkowanie będzie przyjemniejsze i łatwiejsze.

Dźwięki i profile użytkownika

Do ustawienia profilu dźwiękowego telefonu służy opcja [Profile], znajdująca się w [Menu]  $\rightarrow$  [Ustawienia]  $\rightarrow$  [Profile].

Wybierz odpowiedni profil dźwiękowy i wybierz  $[Opcje] \rightarrow [Aktywuj]$ , aby aktywować wybrany profil, lub [Opcje] $\rightarrow [Ustaw] \rightarrow [Wybierz]$ , aby dopasować profil do preferencji.

#### Opcje edycji profilu dźwiękowego:

- [Typ alarmu] → [Opcje] →
   [Zmień] możesz wybrać dla połączeń, SMSów i alarmów powiadomienie dźwiękiem dzwonka, wibracją, kombinacją dzwonka i wibracji. Wykorzystując przyciski nawigacyjne <W górę>, <W dół> przejdź do odpowiedniej pozycji menu i wciśnij [OK].
- [Typ dźwięku] → [Opcje] → [Zmień] – możesz wybrać, czy dźwięk ma zostać odegrany tylko raz czy powtarzany. Wykorzystując przyciski nawigacyjne <W górę>, <W dół> przejdź do odpowiedniej pozycji menu i wciśnij [OK].
- [Dzwonek] → [Opcje] → [Zmień] możesz wybierać z 5 dzwonków telefonu lub ustawić własny z pamięci telefonu lub karty pamięci.

- [Głośność połączeń] → [Opcje] → [Zmień] – możesz zmienić głośność dźwięków dzwonka. Wykorzystując przyciski nawigacyjne <W górę>, <W dół> wybierz odpowiednią głośność i wciśnij [OK].
- [Wiadomość] → [Opcje] → [Zmień] – możesz wybierać z 5 standardowych dzwonków telefonu lub zapisanych na karcie pamięci.
- [Głośność wiadomości] →
   [Opcje] → [Zmień] możesz zmienić głośność dźwięków dzwonka. Wykorzystując przyciski nawigacyjne <W górę>, <W dół> wybierz odpowiednią głośność i wciśnij [OK].
- [Klawiatura] → [Opcje] → [Zmień] – możesz zmienić dźwięk słyszalny przy wciskaniu przycisków telefonu.

Do wyboru jest cisza, klik, dźwięk, pojedyncza wibracja, odczytywanie klawiszy głosem. Wykorzystując przyciski nawigacyjne **<w górę>**, **<w dół>** wybierz odpowiedni tryb i wciśnij **[OK]**.

- [Głośność klawiszy] → [Opcje] →
   [Zmień] możesz zmienić głośność dźwięków przy wciskaniu przycisków. Wykorzystując przyciski nawigacyjne <W górę>,
   <W dół> wybierz odpowiednią głośność i wciśnij [OK].
- [Powiadomienie s...] → [Opcje] → [Zmień] – możesz włączyć lub wyłączyć wiadomości sieciowe. Korzystając z przycisków nawigacyjnych <W górę>, <W dół> wybierz odpowiednią wartość i wciśnij [OK].

# Uwaga!

Aby zapisać wprowadzone zmiany naciśnij użyj przycisku **[Opcje]** → **[Zapisz]** i zatwierdź przyciskiem **[Wybierz]**. W przeciwnym przypadku wprowadzone zmiany nie zostaną zapamiętane.

## Funkcje dotyczące połączeń

Nawiązywanie połączenia

W trybie gotowości telefonu (na ekranie głównym) wprowadź numer za pomocą klawiatury numerycznej.

Zaleca się, aby wpisywać numer kierunkowy poprzedzający właściwy numer telefonu.

Naciśnij przycisk <**Zielona** słuchawka> (13), aby nawiązać połączenie.

#### Naciśnij przycisk <**Czerwona** słuchawka> (14), aby zakończyć połączenie.

Odbieranie połączenia

Podczas połączenia przychodzącego, wciśnij przycisk **<Zielona słuchawka>** (13) lub [Odbierz] w celu odebrania połączenia przychodzącego.

Naciśnij przycisk <**Czerwona** słuchawka> (14), aby odrzucić / zakończyć połączenie.

#### Wiadomości tekstowe

Wysyłanie wiadomości

# Wybierz: [Menu] $\rightarrow$ [Wiadomości] $\rightarrow$ [Napisz wiadomość].

Wpisz treść wiadomości za pomocą klawiatury telefonu. Znaki wprowadzane są litera po literze. Przycisk <#> służy do zmiany metody wprowadzania. Do wyboru są m.in. metody:

- PL wprowadzone będą tylko duże litery, udostępnia polskie znaki,
- pl wprowadzone będą tylko małe litery, udostępnia polskie znaki,
- PI pierwsza wprowadzana litera będzie duża, pozostałe małe, udostępnia polskie znaki,
- 123 wprowadzone będą tylko cyfry,

Po wprowadzeniu treści wiadomości, należy wcisnąć przycisk **[Opcje]**, a następnie wybrać opcję **[Wyślij do]**. Do wyboru pojawią się opcje **[Wprowadź numer]** i **[Dodaj z książki** adresowej]. **[Wprowadź numer]** pozwala ręcznie wprowadzić numer telefonu, do którego ma być wysłana wiadomość.

**[Dodaj z książki adresowej]** pozwala przejrzeć książkę telefoniczną i wybrać numer osoby/firmy, do którego ma być wysłana wiadomość.

Wybrane numery pojawią się na liście pod menu.

Po wpisaniu numeru lub wybraniu kontaktu, wybierz:  $[Opcje] \rightarrow [Wyślij]$ , aby wiadomość została wysłana.

Czytanie wiadomości

Wybierz: [Menu]  $\rightarrow$  [Wiadomości]  $\rightarrow$ [Skrz. Odbiorcza], wybierz wiadomość z listy, po czym wybierz [Opcje]  $\rightarrow$ [Podgląd]  $\rightarrow$  <OK>, aby odczytać jej treść.

# Kontakty

Dodawanie nowego kontaktu

Aby dodać kontakt, wybierz: na głównym pulpicie [Kontakty] lub [Menu]  $\rightarrow$  [Kontakty] i wybierz [Dodaj nową pozycję]  $\rightarrow$  <OK> oraz określ, gdzie nowy numer ma być zapisany [Na telefon], [Na kartę SIM]  $\rightarrow$  <OK>.

Wybierz pole, które chcesz edytować: [Nazwa], [Numer]. W pierwszej wpisujesz nazwę, jaka ma być wyświetlana (nazwisko, imię, pseudonim, nazwę firmy lub instytucji), w drugiej numer telefonu. Pamiętaj o poprzedzeniu numeru stacjonarnego prefiksem (numerem kierunkowym danego miasta lub kraju).

Aby zapisać kontakt wybierz [**Opcje**]  $\rightarrow$  [**Zapisz**]  $\rightarrow$  [**Wybierz**].

Aby kopiować kontakty pomiędzy kartą SIM, a pamięcią telefonu lub odwrotnie wybierz: [Menu] → [Kontakty] znajdź i zaznacz kontakt do skopiowania i wybierz [Opcje] → [Kopiuj]. Następnie wybierz gdzie ma być skopiowany dany kontakt [Na telefon], [Na kartę SIM], a następnie wybrać [Wybierz]. Na liście wyświetlonych kontaktów można zaznaczyć kilka kontaktów i wykonać na nich operacje takie jak kopiowanie, przenoszenie czy kasowanie. W tym celu należy w wybrać [Opcje]  $\rightarrow$ [Zaznacz kilka]. Potem z listy wybrać [Kopiuj kontakty], [Przenieś kontakty] lub [Kasuj kontakty]. Należy wybrać, gdzie kontakty mają zostać skopiowane: [Na telefon] lub [Na kartę SIM] i potwierdzić <OK>.Następnie pokaże się lista kontaktów z pustymi polami po lewej stronie nazwy. Po wybraniu kontaktu i wybraniu [Opcje] pojawi się możliwość

zaznaczenia tylko tego kontaktu, lub wybranie wszystkich z listy. Ponowne kliknięcie **[Opcje]** pozwoli na odznaczenie pojedynczego lub wszystkich kontaktów albo wykonanie wybranej wcześniej operacji - wysłanie wiadomości, skopiowanie, przeniesienie lub skasowanie kontaktów.

Wyszukiwanie kontaktu

# Aby wyszukać kontakt, wybierz: na głównym pulpicie [Kontakty] lub [Menu] $\rightarrow$ [Kontakty].

Wpisz pierwszą literę nazwy kontaktu.

Na ekranie pojawi się lista kontaktów rozpoczynających się na podaną literę.

Aby wyszukać inny kontakt wystarczy użyć przycisków nawigacyjnych **<W górę>** oraz **<W dół>** lub wpisać kolejną literę, aby zawęzić listę wyszukiwanych kontaktów.

Po wyszukaniu kontaktu i wybraniu [**Opcje**] wyświetli się lista operacji:

- [Podgląd] aby sprawdzić nazwę i numer kontaktu.
- [Napisz wiadomość] aby napisać wiadomość SMS do danej osoby.
- [Połącz] aby nawiązać rozmowę głosową.
- [Edytuj] aby móc podejrzeć i edytować kontakt.
- [Usuń] aby usunąć kontakt.
- [Kopiuj] aby skopiować kontakt.
- [Zaznacz kilka] aby zaznaczyć kilka kontaktów.
- [Ustawienia kontaktów] można ustawić [Szybkie wybieranie],

sprawdzić **[Status pamięci]**, skopiować, przenieść lub skasować kontakty.

- [Szybkie wybieranie] funkcja pozwala przypisać klawiszom M1, M2 i M3 (9) oraz od 2 do 9 klawiatura numeryczna (17) wybranych kontaktów. Po ich ustawieniu wybranie przycisków M1, M2 lub M3, albo dłuższe przytrzymanie klawiszy od 2 do 9, spowoduje nawiązanie połączenia z tymi numerami.
- [Status pamięci] pozwala sprawdzić ile jest już kontaktów na karcie SIM (zależy od karty) lub w pamięci telefonu (do 100).
- [Przenieś kontakty] pozwala przenieść kontakty pomiędzy kartą SIM a telefonem i na odwrót.
- [Skasuj wszystkie kontakty] –

pozwala skasować kontakty z pamięci telefonu lub karty SIM.

#### 3. Funkcje zaawansowane

#### Łączenie z numerem z książki telefonicznej (kontaktów)

Aby nawiązać połączenie z numerem zapisanym w aplikacji **[Kontakty]** (książce telefonicznej), należy wykonać następujące czynności:

# W trybie gotowości wybierz na głównym pulpicie [Kontakty] lub [Menu] $\rightarrow$ [Kontakty] $\rightarrow$ <Ok>.

Na liście kontaktów wyszukaj odpowiedni kontakt (wpisując za pomocą klawiatury nazwę kontaktu), po czym wykonaj połączenie wciskając przycisk <**Zielona słuchawka**> na klawiaturze telefonu lub wybierz [**Opcje**]  $\rightarrow$  [**Połącz**]  $\rightarrow$  [**Wybierz**].

### Połączenia nieodebrane wiadomości

/

Nieodebrane połączenia wyświetlane są na głównym ekranie telefonu.

O nieodebranym połączeniu informuje odpowiedni komunikat na wyświetlaczu telefonu oraz ikona czerwonej słuchawki.

Aby sprawdzić, kto dzwonił naciśnij przycisk [Podgląd]. Innym rozwiązaniem jest wejście do [Menu]  $\rightarrow$ [Rejestr poł.]  $\rightarrow$  [Ok]  $\rightarrow$  [Historia połączeń]  $\rightarrow$  [Nieodebrane połączenia]  $\rightarrow$  [Ok].

Aby połączyć się z nadawcą nieodebranego połączenia wybierz je z listy, następnie wciśnij przycisk <**Zielona słuchawka**> na klawiaturze telefonu.

# SOS

Telefon ma wbudowaną funkcję SOS, dzięki której w sytuacji awaryjnej użytkownik może powiadomić osoby z rodziny lub lekarza o wypadku. Aby skorzystać z tej opcji trzeba wybrać [Menu]  $\rightarrow$  [SOS]  $\rightarrow$  [Ok].

Można tam uaktywnić przycisk znajdujący się na tylnej stronie telefonu, wpisać treść powiadomienia, które będzie wysłane, a także numerów, do których zostanie ono wysłane **[Numery alarmowe]**. Po aktywacji przycisku, w dowolnej chwili, uruchomi się alarm dźwiękowy, a do wybranych numerów zostanie wysłany SMS z treścią powiadomienia. Następnie telefon zacznie próby dodzwaniania się pod podane wcześniej numery do czasu, aż połączenie zostanie ustanowione.
### Tryb głośnomówiący

W trakcie trwania połączenia wybierz [Głośnik], aby aktywować tryb głośnomówiący.

#### Podłączanie telefonu do komputera

Telefon myPhone HALO MINI można podłączyć do komputera klasy PC za pomocą interfejsu USB. Pozwala to na podgląd i wymianę danych pomiędzy komputerem, a telefonem. Aby tego dokonać należy:

- 1) Podłączyć wtyczkę microUSB do złącza w telefonie (znajdującego się w podstawie telefonu), następnie podłączyć wtyczkę USB do gniazda USB w komputerze.
- Na ekranie telefonu pojawi się informacja o podłączeniu ładowarki i możliwość wyboru

## trybu pracy: [Przesyłanie plików] i [Port COM].

- Z listy należy wybrać opcję
  [Przesyłanie plików] i potwierdzić <Ok>.
- Zawartość jego pamięci oraz danych z karty pamięci, jeśli ta jest zamontowana, może być przeglądana za pomocą eksploratora systemu Windows.
- 5) Podczas połączenia telefonu z komputerem, prócz możliwości transferu plików, akumulator telefonu będzie ładowany.

#### 4. Pozostałe funkcje telefonu

#### Ustawienia daty i godziny

Aby ustawić czas i datę, należy wybrać opcję: [Menu]  $\rightarrow$  [Ustawienia]  $\rightarrow$ [Opcje telefonu]  $\rightarrow$  [Czas i data]  $\rightarrow$ <Ok>. [Ustaw czas/datę] pozwala ustawić czas i datę.

**[Ustaw format]** pozwala ustalić, w jakim formacie ma być prezentowany czas (12/24 godziny) i data (DD MM YYYY, MM DD YYYY, YYYY MM DD).

#### Ustawienie języka menu

Aby ustawić lub zmienić język menu telefonu wejdź w: [Menu]  $\rightarrow$ [Ustawienia]  $\rightarrow$  [Opcje telefonu]  $\rightarrow$ [Język].

Wybierz preferowany język z listy.

#### Pozostałe opcje telefonu

W [Menu]  $\rightarrow$  [Ustawienia]  $\rightarrow$  [Opcje telefonu] dostępne są dodatkowe opcje.

**[Wyświetlacz]** – można tu zmienić tapetę (wybrać jedną z systemowych lub obrazek z pamięci telefonu lub karty pamięci), czas podświetlania ekranu oraz jego jasność, animację wyświetlaną podczas włączania i wyłączania telefonu, a także włączyć lub wyłączyć prezentację czasu i daty.

[Ustawienia klawiszy] – można przypisać klawiszowi <W górę> i<W dół> jedną z funkcji do wyboru. Dzięki temu użytkownik może będąc na pulpicie głównym szybko uruchomić ulubioną funkcję (skróty, alarm, odtwarzacz audio, Bluetooth, kalkulator, kalendarz, wybierane numery, nieodebrane połączenia, odebrane połączenia, ustawienia połączeń, kamerę, radio FM, przeglądanie zdjęć, menedżer plików, ustawienia, dodawanie nowej pozycji w kontaktach, profile, blokadę telefonu, skrzynkę głosową, nagrywanie dźwięków, listę spraw, wiadomości, napisanie wiadomości, przychodzące wiadomości, wysłane wiadomości, nagrywanie wideo, zmień).

**[Tryb samolotowy]** – wyłącza wszelkie transmisje danych dla rozmów głosowych i SMSów i Bluetooth.

#### Konfiguracja alarmu / alarmów

## Wybierz: [Menu] $\rightarrow$ [Terminarz] $\rightarrow$ [Alarm].

Z listy wybierz dowolną pozycję, po czym wybierz **[Edytuj]**. Do wyboru będą następujące ustawienia alarmu:

- [Status] pozwala włączać i wyłączać dany alarm.
- [Czas] pozwala ustawić godzinę alarmu za pomocą klawiatury numerycznej telefonu.
- [Powtórz] pozwala ustalić, kiedy alarm ma się włączać. Możliwe opcje to raz, codziennie, dni.

- [Dźwięk alarmu] pozwala ustawić dzwonek alarmu na jeden z wbudowanych, dostępny na karcie pamięci lub w pamięci telefonu.
- [Typ alarmu] pozwala ustawić typ alarmu na wibracje, dźwięk lub obydwie te opcje.

Aby zatwierdzić ustawienia alarmu, wybierz [Opcje]  $\rightarrow$  [Zapisz].

#### Ustawienia fabryczne

Aby przywrócić ustawienia fabryczne systemu, należy wybrać [Menu]  $\rightarrow$  [Ustawienia]  $\rightarrow$  [Przywróć ustawienia fabryczne]  $\rightarrow$  <OK> i wprowadzić hasło telefonu oraz zatwierdzić wybór przyciskiem <OK>.

Hasło dla przywracania ustawień fabrycznych to: **1122**.

Potem należy jeszcze potwierdzić chęć wykonania przywracania telefonu do ustawień fabrycznych.

#### Historia połączeń

W telefonie dostępna jest opcja [Historia połączeń]. Znajduje się ona w [Menu]  $\rightarrow$  [Rejestr połączeń]  $\rightarrow$ [Historia połączeń].

Dzięki niej możliwe jest przeglądanie rejestru połączeń (nieodebranych, wybieranych, odebranych i wszystkich) i możliwe operacje dodatkowe (podglądanie informacji o nich, wybieranie, zapisywanie w pamięci oraz kasowanie).

W pod-menu znajdują się następujące pozycje:

- Nieodebrane połączenia
- Wybierane numery
- Odebrane połączenia

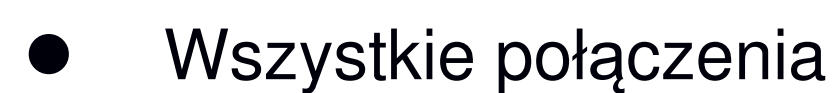

Usuń historię połączeń

Aby wejść w jedną z powyższych opcji należy wybrać ją z listy, a następnie zatwierdzić przyciskiem **[Ok].** 

#### Ustawienia wyświetlacza

 $\begin{array}{rcl} [Menu] & \rightarrow & [Ustawienia] & \rightarrow & [Opcje \\ telefonu] & \rightarrow & [Wyświetlacz]: \end{array}$ 

- [Tapeta] → [Systemowa] (jeżeli chcesz zobaczyć tapety systemowe) lub wybierz [Więcej obrazów] (jeżeli chcesz dodać własną tapetę z karty pamięci microSD z katalogu "Photos"), następnie wybierz dowolny obrazek z listy. Ustawienia zatwierdza się przyciskiem <OK>.
- [Jasność LCD] wybierz, aby zmienić jasność (od 1 do 5) i czas podświetlania ekranu telefonu (od 5 do 60 sekund). Opcję wybiera się

klawiszami **<W górę>** i **<W dół>**, a parametry zmienia się za pomocą klawiszy **<M1>** i **<M3>** lub **<\*>** i **<#>**. Ustawienia zatwierdza się przyciskiem **<OK>**.

- [Animacja włączenia] można wybrać jedną z dwóch systemowych animacji startowych lub z pamięci telefonu / karty pamięci.
- [Animacja wyłączenia] można wybrać jedną z dwóch systemowych animacji pojawiających się przy wyłączaniu telefonu lub z pamięci telefonu / karty pamięci.
- [Pokaż datę i czas] można zdecydować czy data i czas mają być wyświetlane na pulpicie ekranu głównego.

### Kalendarz

W telefonie myPhone HALO MINI dostępny jest kalendarz. Umożliwia on podgląd aktualnej lub dowolnej daty. Można w nim także zapisywać przypomnienia dotyczące planowanych aktywności. Przypomnienia mogą wyświetlać się na ekranie i dodatkowo informować użytkownika dźwiękiem.

Aby uruchomić aplikację kalendarz wybierz: [Menu]  $\rightarrow$  [Terminarz]  $\rightarrow$  [Kalendarz].

### Bluetooth

W telefonie dostępny jest moduł Bluetooth. Służy on do łączenia się bezprzewodowo z urządzeniami takimi jak słuchawki, zestawy głośnomówiące, a także do wymiany plików z innymi urządzeniami (telefony, smartfony, tablety, komputery) wyposażonymi w moduł Bluetooth. Program obsługi modułu Bluetooth znajduje się w: [Menu]  $\rightarrow$  [Terminarz]  $\rightarrow$  [Bluetooth]. Znajdują się tam takie opcje jak:

- [Stan] można aktywować moduł wybierając przycisk <<del>W</del>łącz> lub dezaktywować go przyciskiem <<del>Wy</del>łącz>.
- [Widoczność] włączenie tej funkcji zezwala na widoczność telefonu na liście dostępnych urządzeń w innych telefonach, tabletach i komputerach wyposażonych w moduł Bluetooth.
- [Moje urządzenia] znajduje się tu opcja [Znajdź nowe urządzenie], dzięki której można wyświetlić listę aktywnych urządzeń Bluetooth znajdujących się w zasięgu telefonu. Funkcja ta umożliwia łączenie się z dostępnymi na liście urządzeniami.

- [Szukanie urządzeń audio] pozwala wyszukać urządzenia audio – głośniki, słuchawki, zestawy głośnomówiące korzystające z technologii Bluetooth.
- [Nazwa] umożliwia wprowadzenie nazwy, pod jaką telefon będzie widoczny podczas połączenia z innymi urządzeniami Bluetooth. Domyślna nazwa to "myPhone\_HALO\_MINI".
- [Zaawansowane] umożliwia wybór ścieżki audio (głośnik telefonu lub podłączony zestaw głośnomówiący lub słuchawka), obsługiwaną pamięć (telefonu, kartę pamięci, albo pytanie przy każdej próbie obsługi plików poprzez Bluetooth), wyświetlenie adresu Bluetooth.

Parowanie urządzeń Bluetooth.

Aby połączyć się z urządzeniem Bluetooth, należy wybrać je z listy dostępnych urządzeń wchodząc w [Menu]  $\rightarrow$  [Terminarz]  $\rightarrow$ [Bluetooth]  $\rightarrow$  [Moje urządzenia]  $\rightarrow$ [Znajdź nowe urządzenie], a gdy zostanie wykryte pożądane urządzenie należy wybrać [Anuluj]. Wybierz urządzenie z listy i naciśnij [Połącz]. Na urządzeniach może pojawić się komunikat z zapytaniem o zgodność hasła – zazwyczaj jest tak w przypadku połączenia z innym telefonem, smartfonem lub tabletem. Naciśnij [Tak] w celu parowania urządzeń. Czasem potrzebne jest hasło, które trzeba podać zarówno w tym, jak i parowanym urządzeniu. Zazwyczaj wystarczy podać cztery zera "0000" lub takie, jakiego wymaga parowane urządzenie (informacje o haśle znajdują się w instrukcji obsługi parowanego urządzenia).

Wysyłanie plików poprzez Bluetooth.

Aby wysłać plik znajdujący się na karcie pamięci do sparowanego (połączonego) urządzenia należy wejść w: [Menu]  $\rightarrow$  [Multimedia]  $\rightarrow$ [Menedżer plików] a następnie wybrać [Karta pamięci] lub [Telefon]. Następnie wybrać plik do wysłania oraz wybrać [Opcje]  $\rightarrow$ [Wyślij]  $\rightarrow$  [Bluetooth] oraz wyszukać urządzenie odbiorcy lub dodać je z listy sparowanych urządzeń. Plik zostanie wysłany po akceptacji przez odbiorcę.

#### Latarka

Latarkę można włączyć w dowolnym momencie, pod warunkiem, że akumulator telefonu jest naładowany. W tym celu wystarczy przesunąć przełącznik (12) na prawym boku telefonu do góry. Latarkę wyłącza się przesuwając ten sam przełącznik w drugą stronę.

#### Korzystanie z kalkulatora

# Z [Menu] wybierz [Terminarz] $\rightarrow$ [Kalkulator] i zatwierdź przyciskiem [Ok].

Podstawowe działania arytmetyczne można wykonywać przy użyciu klawiatury numerycznej (wpisywanie liczb). Operator działania można ustawić za pomocą przycisków nawigacyjnych <**W górę>, <W dół>,** <**M1> i <M3>**). Wynik działania uzyskuje się wybierając przycisk <**M2>**.

#### Dyktafon

Telefon myPhone HALO MINI ma aplikację dyktafonu służącą do rejestrowania dźwięku. Aby uruchomić

## aplikację dyktafon wybierz [Menu] $\rightarrow$ [Multimedia] $\rightarrow$ [Dyktafon].

Aby rozpocząć nagrywanie dźwięku wybierz [**Opcje**]  $\rightarrow$  [**Nowy zapis**]  $\rightarrow$ [**Ok**]. Aby zatrzymać nagrywanie wybierz [**Stop**] (podczas nagrywania). Nagranie zostanie zapisane w pamięci telefonu lub na karcie microSD w katalogu "Audio".

Aby odsłuchać nagranie - w aplikacji **[Dyktafon]** wybierz **[Opcje]**  $\rightarrow$  **[Lista]**, wybierz nagranie z listy oraz potwierdź przez wybór **[Opcje]**  $\rightarrow$  **[Otwórz]**.

#### Radio FM

Radio może działać bez słuchawek działających jak zewnętrzna antena, ale odbiór stacji może być utrudniony. Aby uzyskać dobry odbiór należy podłączyć do telefonu zestaw słuchawkowy.

## Radio można włączyć przez wybranie [Menu] $\rightarrow$ [Multimedia] $\rightarrow$ [Radio FM].

Wybierz:  $[Opcje] \rightarrow [Auto. wyszukiwanie] \rightarrow [Tak] w celu wyszukania dostępnych stacji radiowych. Wszystkie znalezione stacje radiowe zostaną zapisane w folderze [Lista stacji].$ 

Do obsługi radia służą przyciski:

| Przycisk | Funkcja                                   |  |
|----------|-------------------------------------------|--|
| #        | Głośniej                                  |  |
| *        | Ciszej                                    |  |
| M2       | Wyłączenie/włączenie radia                |  |
| M1       | Poprzednia stacja                         |  |
| M2       | Kolejna stacja                            |  |
| W dół    | 0,1 MHz w górę                            |  |
| W górę   | 0,1 MHz w dół                             |  |
| 1-9      | Wybór kanału z listy od 1 do 9<br>pozycji |  |

#### Odtwarzacz audio

Odtwarzacz audio znajduje się w: [Menu] → [Multimedia] → [Odtwarzacz audio]. Dzięki niemu można odtwarzać najpopularniejsze pliki muzyczne w podstawowych formatach MP3, które są umieszczone na karcie pamięci. Po uruchomieniu aplikacji odtwarzacza pamięć telefonu i karta pamięci zostaną przeskanowane a kompatybilne pliki muzyczne automatycznie dodane do listy odtwarzania.

Do obsługi odtwarzacza służą następujące przyciski:

| Przycisk | Funkcja           |  |
|----------|-------------------|--|
| #        | Głośniej          |  |
| *        | Ciszej            |  |
| M1       | Poprzedni utwór   |  |
| M2       | Odtwarzaj / Pauza |  |

| M3     | Następny utwór      |
|--------|---------------------|
| W górę | Powtarzanie utworów |
| W dół  | Wybieranie losowe   |

Listę dostępnych utworów można przejrzeć w odtwarzaczu po wyborze [Lista], na której dostępne są wszystkie dostępne utwory. Po włączeniu podmenu [Lista] w lewym dolnym rogu dostępne są [Opcje]. Tutaj można włączyć odtwarzanie danego utworu, odświeżyć listę albo wejść do Ustawień, gdzie można ustawić wybór plików z pamięci telefonu lub karty pamięci. Sposób generowania listy utworów, powtarzanie, tasowanie, odtwarzanie w

#### Aparat fotograficzny

Telefon myPhone HALO MINI wyposażony jest w aparat fotograficzny z możliwością wykonywania zdjęć oraz nagrywania filmów wideo.

#### Wykonywanie zdjęć

Aby wykonać zdjęcie należy będąc na głównym pulpicie telefonu wcisnąć i przytrzymać klawisz <\*> lub otworzyć aplikację aparat wchodząc w [Menu] → [Multimedia] → [Aparat]. Po wejściu w aplikację aparatu umieść fotografowany obiekt w kadrze, a następnie naciśnij przycisk <W górę> lub <W dół> w celu wykonania zdjęcia. Zdjęcia domyślnie zapisywane są w katalogu "Photos" na karcie microSD telefonu lub w jego pamięci w formacie JPG.

Zdjęcia można przeglądać korzystając z aplikacji [Menu]  $\rightarrow$  [Multimedia]  $\rightarrow$  [Przeglądanie zdjęć].

Nagrywanie filmów wideo.

Aby nagrać film wideo należy otworzyć aplikację **[Kamera]** wchodząc w **[Menu]**  $\rightarrow$  **[Multimedia]**  $\rightarrow$  **[Kamera]**, a następnie umieścić nagrywany obiekt w

kadrze kamery oraz nacisnąć przycisk <W górę> lub <W dół> w celu rozpoczęcia i pauzowania nagrywania. Nagrywane filmy zapisywane są w katalogu "Videos" na karcie microSD telefonu (format AVI). Filmy można oglądać korzystając z aplikacji [Odtwarzacz wideo] w [Menu]  $\rightarrow$ [Multimedia]  $\rightarrow$  [Odtwarzacz wideo].

Ikony w telefonie

|   | Zasięg sieci GSM               |
|---|--------------------------------|
|   | Włączony moduł Bluetooth       |
|   | Włączony profil "Wibracje"     |
| • | Nieodebrane połączenie         |
|   | Poziom naładowania akumulatora |
|   | Nieodebrana wiadomość SMS      |
|   | Odtwarzanie muzyki             |
| G | Podłączone słuchawki           |

#### Rozwiązywanie problemów

| Komunikat         | Przykładowe rozwiązanie                                                                                                    |
|-------------------|----------------------------------------------------------------------------------------------------|
| Włóż kartę<br>SIM | Należy się upewnić, czy karta<br>SIM jest poprawnie<br>zainstalowana.                                                                                                    |
| Podaj PIN         | Jeśli karta SIM<br>zabezpieczona jest kodem<br>PIN, po włączeniu telefonu<br>należy podać kod PIN, po<br>czym wcisnąć przycisk <b><ok>.</ok></b>                                                                                  |
| Błąd sieci        | Na obszarach, na których<br>występuje słaby sygnał<br>lub odbiór, wykonywanie<br>połączeń może okazać się<br>niemożliwe. Również odbiór<br>połączeń może być<br>niemożliwy. Przenieś się<br>w inne miejsce i spróbuj<br>ponownie. |

| Nikt nie<br>może się<br>dodzwonić<br>na telefon<br>myPhone<br>HALO<br>MINI. | Telefon musi być włączony<br>i być w zasięgu sieci GSM.                                              |  |
|-----------------------------------------------------------------------------|----------------------------------------------------------------------------------------------------|--|
|                                                                             | Mikrofon powinien<br>znajdować się blisko ust.                                                       |  |
| Nie słychać<br>rozmówcy/r<br>ozmówca                                        | Sprawdź czy wbudowany<br>mikrofon<br>nie został zakryty.                                             |  |
| posiadacza<br>myPhone<br>HALO<br>MINI.                                      | Jeśli wykorzystywany jest<br>zestaw słuchawkowy,<br>sprawdź czy zestaw jest<br>poprawnie podłączony. |  |
|                                                                             | Sprawdź czy wbudowany<br>głośnik<br>nie został zakryty.                                              |  |

| Słaba<br>jakość<br>dźwięku<br>podczas<br>rozmowy. | Należy upewnić się czy<br>głośnik i mikrofon nie<br>zostały zakryte.                                                                          |
|---------------------------------------------------|----------------------------------------------------------------------------------------------------|
| Nie można<br>nawiązać<br>połączenia.              | Sprawdź czy wpisany z<br>klawiatury numer telefonu<br>jest poprawny.<br>Sprawdź czy wpisany do<br>[Kontakty] numer telefonu<br>jest poprawny. |
|                                                   | Jesli to konieczne, wpisz<br>poprawnie numer telefonu.                                                                                        |

### 5. Ogólne zasady prawidłowego utrzymania telefonu

## Uwagi na temat poprawnego używania akumulatora

Akumulator w tym telefonie może być zasilany za pomocą ładowarki. Jeśli poziom akumulatora jest niski, naładuj go. Aby przedłużyć żywotność akumulatora, pozwól mu się wyładować poniżej 20 % pełnego poziomu energii, przed podłączeniem do ładowarki. Następnie naładuj go do 100%.

Jeśli nie używasz ładowarki, odłącz ją od telefonu. Przeładowanie może spowodować skrócenie żywotności akumulatora.

Temperatura akumulatora ma wpływ na jego ładowanie. Zanim rozpocznie się proces ładowania, akumulator można ochłodzić lub podnieść jego temperaturę, aby była zbliżona do temperatury pokojowej (ok. 20° C). Jeśli temperatura akumulatora przekracza 40° C, akumulator nie może być ładowany! Urządzenie wyświetli stosowny komunikat, jeśli akumulator ulegnie przegrzaniu.

Używaj akumulatora tylko zgodnie z jego przeznaczeniem. Unikaj pozostawienia akumulatora w polu magnetycznym, ponieważ skraca to jego żywotność.

Nie używaj uszkodzonego akumulatora.

Żywotność akumulatora może być skrócona, jeśli jest on wystawiony na działanie bardzo niskiej lub bardzo wysokiej temperatury, gdyż powoduje to zakłócenia w działaniu telefonu, nawet, jeśli akumulator został naładowany poprawnie. Nie wrzucaj akumulatora do ognia! Nie wyrzucaj starego zużytego akumulatora – prześlij go lub oddaj do autoryzowanego miejsca recyklingu.

#### Utrzymanie telefonu

Aby przedłużyć żywotność telefonu, postępuj zgodnie z wytycznymi.

Trzymaj telefon oraz jego akcesoria z dala od zasięgu dzieci.

Przechowuj telefon w suchym miejscu bez dostępu wilgoci.

Unikaj używania telefonu w wysokiej i niskiej temperaturze, gdyż może ona powodować skrócenie żywotności elektronicznych komponentów telefonu, stopić plastik i zniszczyć akumulator.

Nie próbuj rozmontowywać telefonu. Nieprofesjonalna ingerencja w strukturę telefonu może go poważnie uszkodzić lub zniszczyć.

Do czyszczenia telefonu używaj tylko suchej ściereczki. Nie używaj środków o wysokim stężeniu kwasowym lub zasadowym.

Używaj jedynie oryginalnych akcesoriów. Złamanie tej zasady może skutkować unieważnieniem gwarancji.

Zaleca się, aby telefon nie był użytkowany w temperaturach wyższych, niż 40° C / 100° F.

#### Informacje o bezpieczeństwie

Używając telefonu, weź pod uwagę regulacje dotyczące bezpieczeństwa użytkownika i jego otoczenia.

#### Bezpieczeństwo podczas jazdy

Pomijając sytuacje awaryjne, korzystanie z telefonu podczas jazdy powinno odbywać się z wykorzystaniem zestawu słuchawkowego lub głośnomówiącego, który zapewni bezpieczeństwo i spowoduje, iż możliwości ruchowe użytkownika telefonu nie zostaną ograniczone. Jeśli nie masz zestawu słuchawkowego, a chcesz skorzystać z telefonu, to wcześniej zjedź na pobocze i zatrzymaj samochód.

Zwróć uwagę na regulacje prawne w zakresie wykorzystania telefonu komórkowego podczas jazdy.

Pewne elementy elektroniczne samochodu, bez odpowiedniej ochrony, mogą być poddane oddziaływaniu fal emitowanych przez telefon. Używanie telefonu w samochodzie wskazane jest tylko wtedy, gdy zewnętrzna antena pojazdu jest zabezpieczona. Skorzystaj z usług specjalisty przy instalacji telefonu w samochodzie.

#### Bezpieczeństwo otoczenia

Zapoznaj się z regulacjami prawnymi w zakresie użytkowania telefonów komórkowych. Wyłącz telefon W miejscach, gdzie zakazane jest jego używanie lub gdzie może powodować zakłócenia i niebezpieczeństwo. wszelkich urządzeń Używanie wykorzystujących fale radiowe powoduje zakłócenia w pracy urządzeń medycznych (w tym np. mierników, czujników czy rozruszników serca), jeśli nie są one prawidłowo zabezpieczone. W razie wątpliwości, skonsultuj się z lekarzem lub producentem urządzenia medycznego.

\***Uwaga:** W miejscach, gdzie istnieje zagrożenie eksplozją (np. stacje benzynowe, fabryki chemiczne, etc.) zalecamy wyłączenie telefonu. Zapoznaj się z regulacjami dotyczącymi używania sprzętu GSM w tych miejscach.

#### Kryteria technologiczne

Sieć: GSM 900/1800, MHz

Niektóre usługi mogą zależeć od Twojego operatora, stanu lokalnej sieci komórkowej, wersji użytkowanej karty SIM oraz sposobu, w jaki używasz telefonu. Więcej informacji uzyskasz od swojego operatora GSM.

| Uwaga                                                                                                    | Oświadczenie                                                                                                    |
|----------------------------------------------------------------------------------------------------|----------------------------------------------------------------------------------------------------|
| Producent nie jest<br>odpowiedzialny za<br>konsekwencje sytuacji<br>spowodowanych<br>nieprawidłowym<br>użytkowaniem telefonu<br>lub niezastosowaniem<br>się do powyższych<br>zaleceń. | Wersja<br>oprogramowania może<br>być ulepszona bez<br>wcześniejszego<br>powiadomienia.<br>Reprezentant<br>zachowuje sobie prawo<br>do decydowania<br>o właściwej interpretacji<br>powyższej instrukcji. |

#### Informacja o certyfikatach (SAR)

Telefon komórkowy jest nadajnikiem i odbiornikiem fal radiowych.

Został zaprojektowany i wyprodukowany według obowiązujących norm bezpieczeństwa tak, aby energia fal radiowych nie przekraczała nigdy limitów ustalonych przez Radę Unii Europejskiej. Limity te określają dozwolone poziomy oddziaływania fal radiowych dla całej populacji i zostały opracowane przez niezależne organizacje naukowe na podstawie wyników szczegółowych badań naukowych, z uwzględnieniem dużego marginesu bezpieczeństwa. Mają na celu zapewnienie bezpieczeństwa wszystkich osób, niezależnie od wieku i stanu zdrowia.

W odniesieniu do telefonów komórkowych poziom narażenia na działanie fal radiowych jest mierzony wartością SAR (ang. **S**pecific **A**bsorption **R**ate).

Limit współczynnika SAR zalecany przez Radę Unii Europejskiej wynosi 2 W/kg

i dotyczy wartości uśrednionej w przeliczeniu na 10 gramów tkanki.

Najwyższa wartość współczynnika SAR dla telefonu **myPhone HALO MINI** jest równa **0,825 W/kg**.

#### Prawidłowa utylizacja zużytego sprzętu

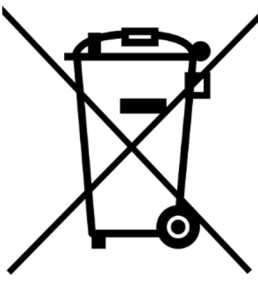

Urządzenie oznaczone jest symbolem przekreślonego kontenera na odpady, zgodnie Dyrektywą Europejską Ζ 2012/19/UE o zużytym sprzęcie elektrycznym i elektronicznym Electrical and Electronic (Waste Equipment – WEEE). Produktów oznaczonych tym symbolem po upływie użytkowania nie należy okresu utylizować lub wyrzucać wraz z innymi odpadami z gospodarstwa domowego. Użytkownik ma obowiązek pozbywać się zużytego sprzętu elektrycznego i elektronicznego, dostarczając je do wyznaczonego punktu, w którym takie niebezpieczne odpady poddawane są procesowi recyklingu. Gromadzenie tego typu odpadów w wydzielonych miejscach oraz właściwy proces ich odzyskiwania przyczyniają się do

ochrony zasobów naturalnych. Prawidłowy recykling zużytego sprzętu elektrycznego i elektronicznego ma korzystny wpływ na zdrowie i otoczenie człowieka. W celu uzyskania informacji na temat miejsca i sposobu bezpiecznego dla środowiska pozbycia się zużytego sprzętu elektrycznego i elektronicznego użytkownik powinien skontaktować się z odpowiednim organem władz lokalnych, z punktem zbiórki odpadów lub z punktem

#### Deklaracja zgodności z Dyrektywami UE

**CEO700** Niniejszym myPhone Sp. z o.o. oświadcza, że ten produkt jest zgodny z podstawowymi wymaganiami i pozostałymi postanowieniami Dyrektywy Europejskiej 1999/5/EC.

#### DEKLARACJA ZGODNOŚCI UE EU DECLARATION OF CONFORMITY

#### My/We, myPhone Sp. z o. o.

(nazwa importera / importer's name)

#### ul. Nowogrodzka 31, 00-511 Warszawa

(adres imponera / importer's address)

niniejszym deklarujemy, że następujący wyrób: declare under our responsibility, that the electrical product:

#### Telefon komórkowy/GSM Mobile phone

(nazwa wyrobu / name)

jest zgodny z postanowieniami następujących dyrektyw: *following the provisions following directives:* 

#### Dyrektywa 1999/5/EC Directive 1999/5/EC

spełnia wymagania następujących norm: complies with the following standards:

EN 60950-1:2006+A11:2009+A1:2010+A12:2011+A2:2013 EN 50332-1:2013 EN 50360:2001+A1:2012 EN 62209-1:2006 EN 62209-2:2010 EN 50566:2013 EN 62479:2010 EN 301 489-1 V1.9.2:2011 EN 301 489-7 V1.3.1:2005 EN 301 489-77 V2.2.1:2012 EN 301 489-34 V1.4.1 EN 301 511 V9.0.2:2003 EN 300 328 V1.8.1:2012

rezes Zarządu encer Sebastian Sawieki

(podpis sygnatariusza) (signature,of the signatory)

21-09-2016 Warszawa (data i miejscowość / date, place) HALO MINI (typ wyrobu / type of model)